\*\*For new card purchases, please close this tutorial and reach out to board members Terrye and/or Karen to see if discounted cards (\$4) are still available.\*\*

Please keep in mind that renewal requests require 48 business hours for Spectrum to complete, once submitted.

## *To reset your card, follow the instructions below:*

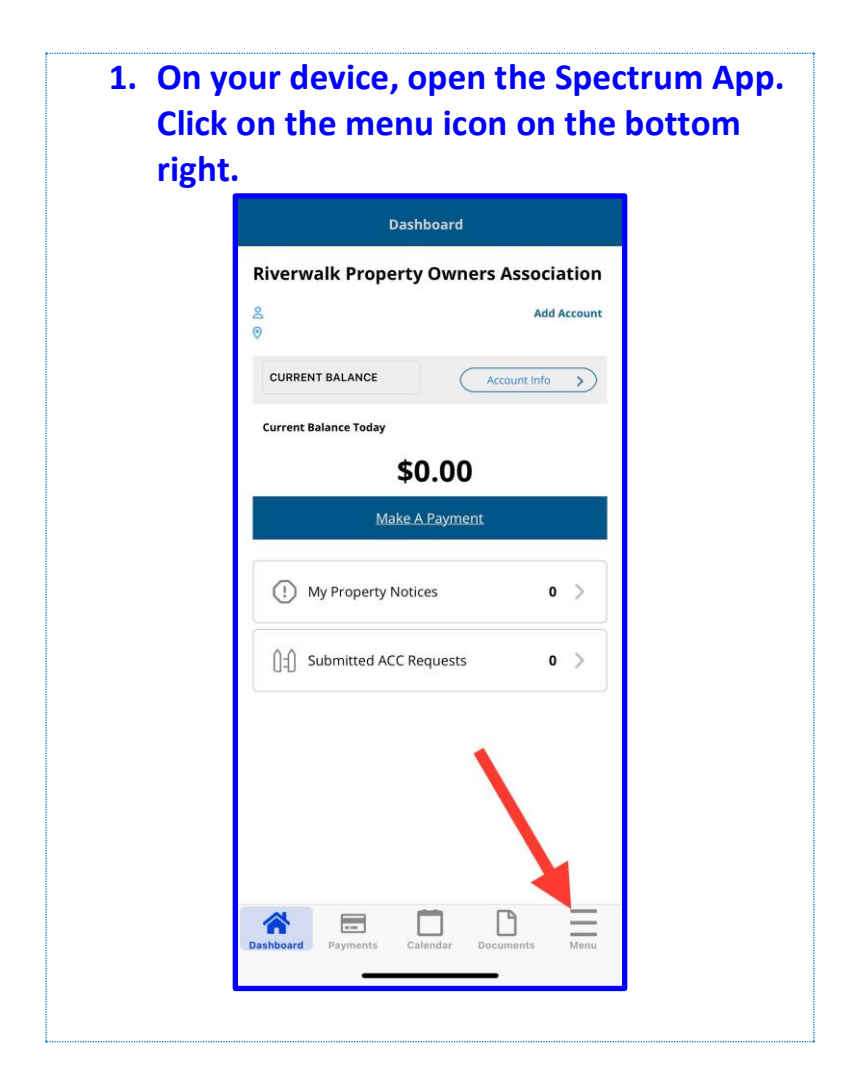

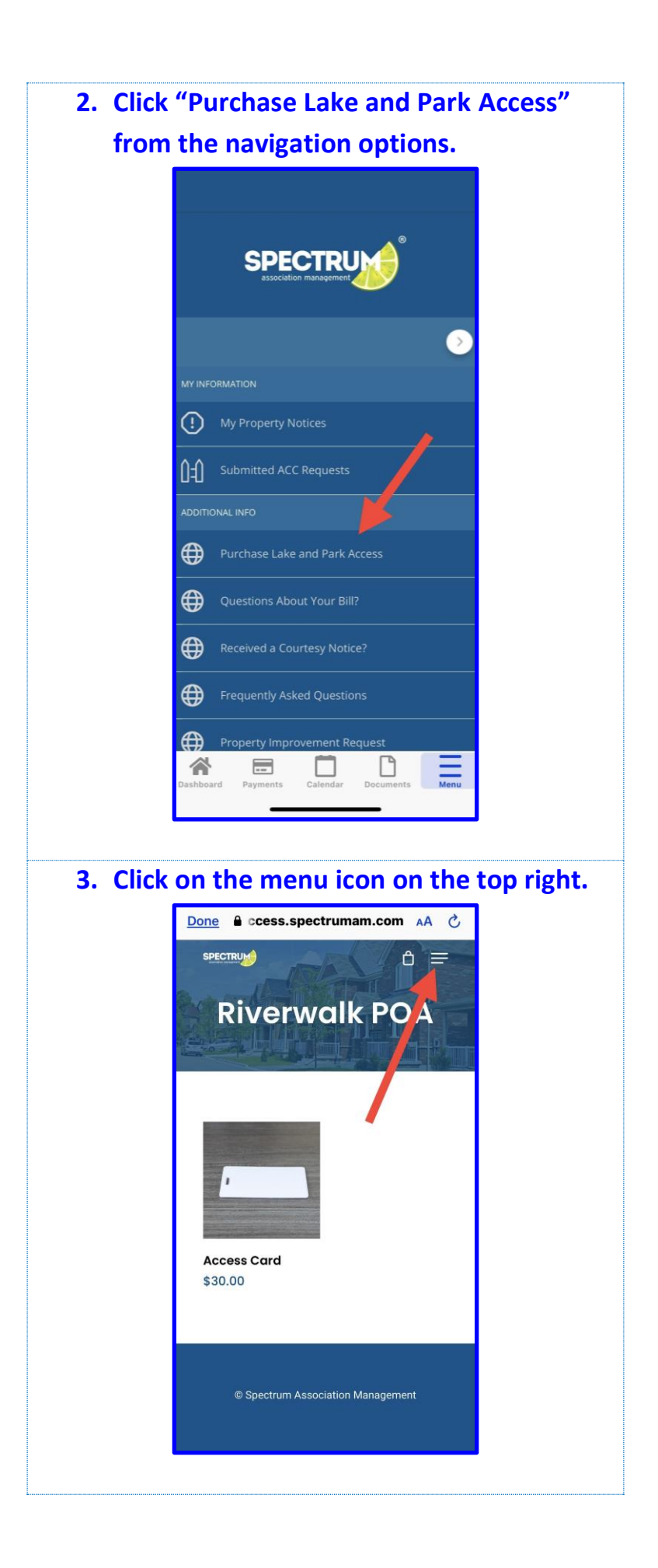

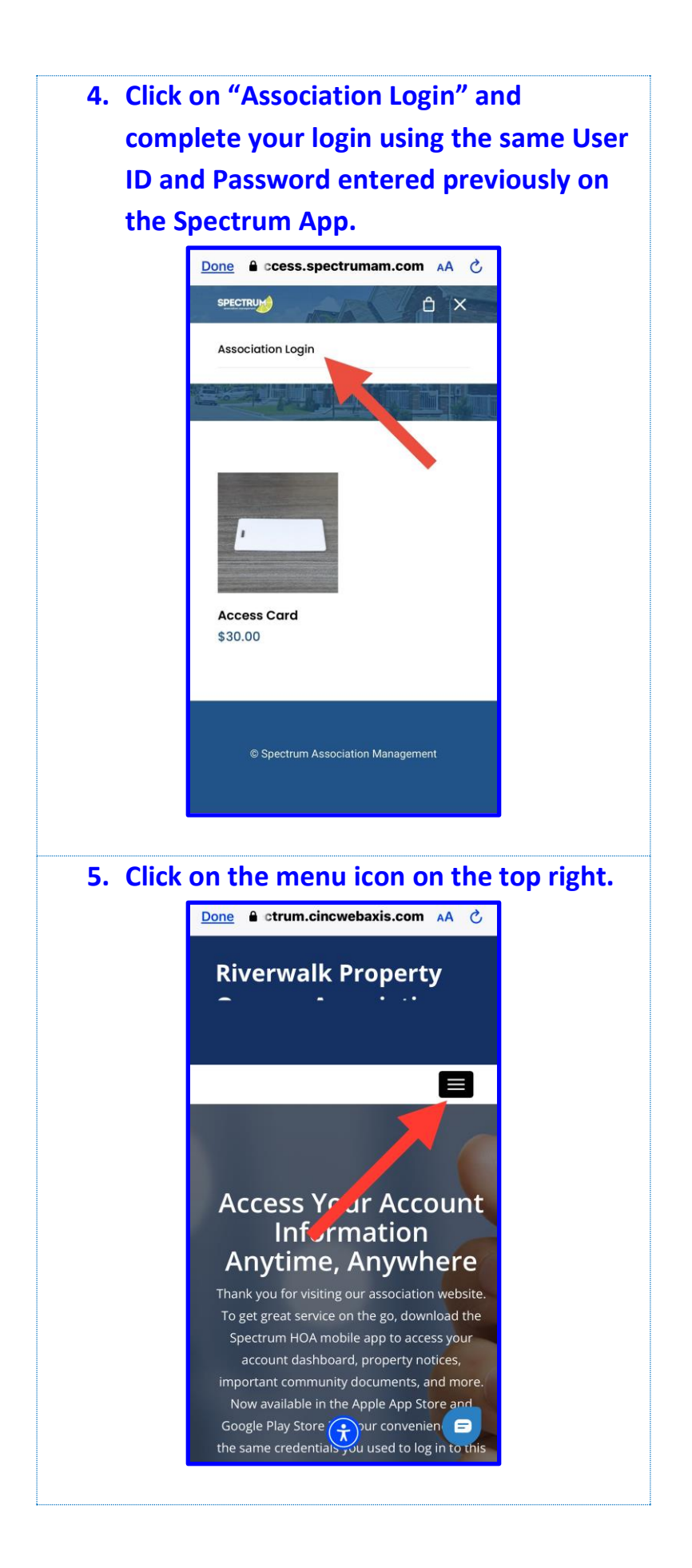

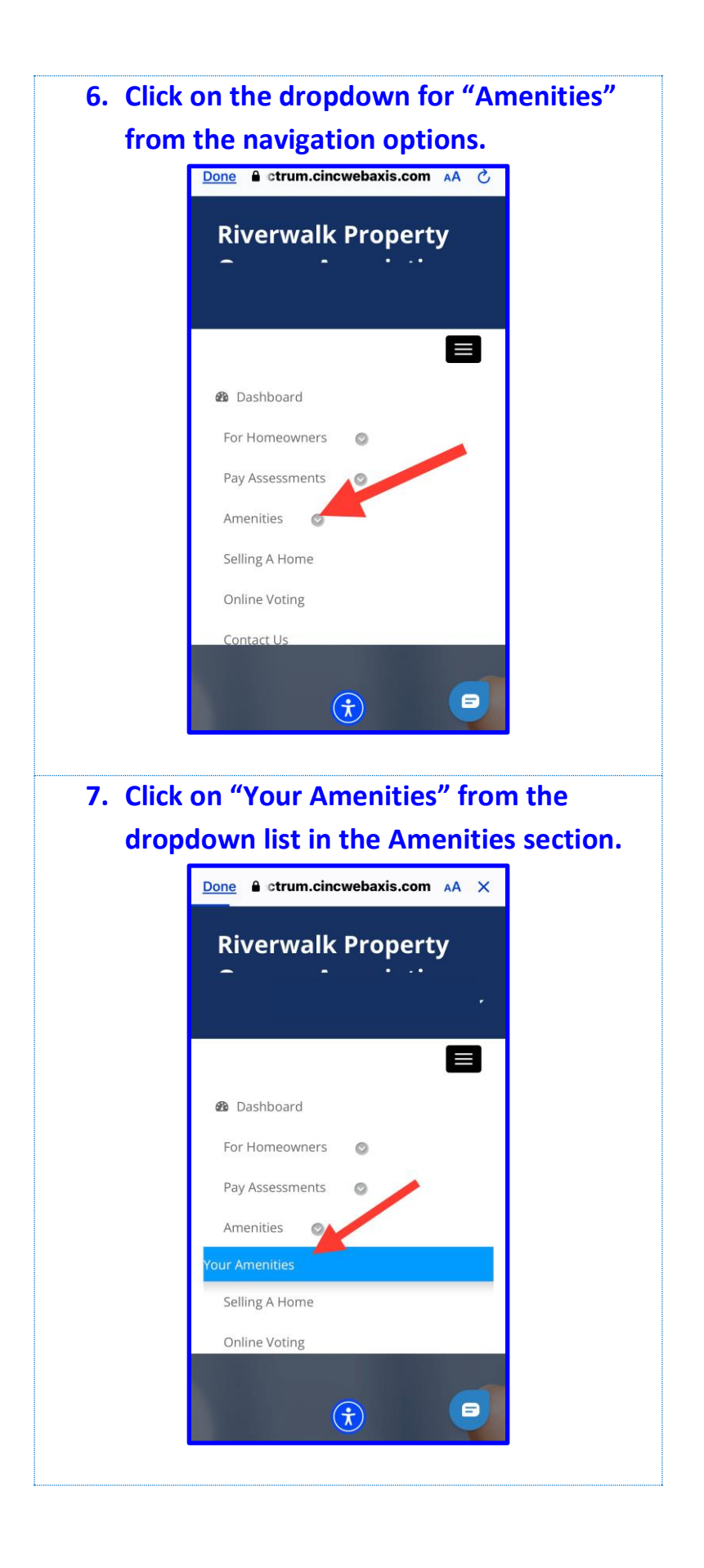

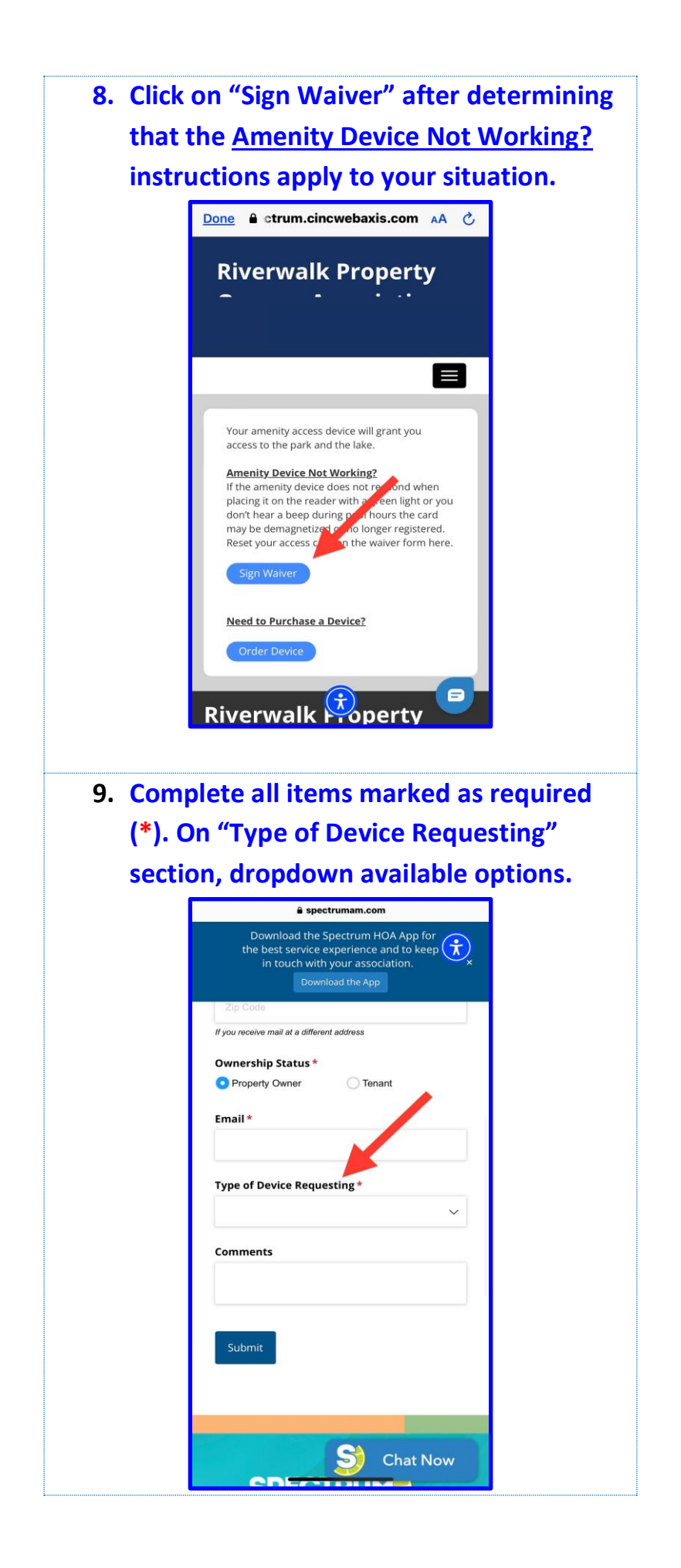

| 10.Select '                                                                                                    | 'Pool".                                                                                                    |  |
|----------------------------------------------------------------------------------------------------|----------------------------------------------------------------------------------------------------|--|
|                                                                                                    | 🔒 spectrumam.com                                                                                                    |  |
|                                                                                                    | Download the Spectrum HOA App for<br>the best service experience and to keep<br>in touch with your association.<br>Download the App  |  |
|                                                                                                    | Zip Code                                                                                                    |  |
|                                                                                                    | If you receive mail at a different address                                                                                           |  |
|                                                                                                    | Ownership Status *                                                                                                    |  |
|                                                                                                    | O Property Owner Tenant                                                                                                    |  |
|                                                                                                    | Email *                                                                                                    |  |
|                                                                                                    |                                                                                                    |  |
|                                                                                                    |                                                                                                    |  |
|                                                                                                    | Type of Device Requesting *                                                                                                    |  |
|                                                                                                    | Gate Pool                                                                                                    |  |
|                                                                                                    | Gate & Pool                                                                                                    |  |
|                                                                                                    | Chat Now                                                                                                    |  |
|                                                                                                    |                                                                                                    |  |
|                                                                                                    |                                                                                                    |  |
| 11 On "Ty                                                                                                    | ne of Device" change the radio                                                                                                    |  |
| button                                                                                                    | to "Renewing Existing Device(s)".                                                                                                    |  |
|                                                                                                    | 🔒 spectrumam.com                                                                                                    |  |
|                                                                                                    | Download the Spectrum HOA App for<br>the best service experience and to keep<br>in touch with your association.<br>Download the App  |  |
|                                                                                                    | Zip Code                                                                                                    |  |
| l de la companya de la companya de la | If you receive mail at a different address                                                                                           |  |
|                                                                                                    | Ownership Status *                                                                                                    |  |
|                                                                                                    | roperty Owner O renant                                                                                                    |  |
|                                                                                                    | Email *                                                                                                    |  |
|                                                                                                    |                                                                                                    |  |
|                                                                                                    | Type of Device Requesting *                                                                                                    |  |
|                                                                                                    | Pool                                                                                                    |  |
|                                                                                                    |                                                                                                    |  |
|                                                                                                    | Pool Access Agreement                                                                                                    |  |
| 6                                                                                                    | Type of Device                                                                                                    |  |
|                                                                                                    | Purchasing New Device(a)                                                                                                    |  |
|                                                                                                    | Conowing Existing Device(s)                                                                                                    |  |
|                                                                                                    | Device #(s)                                                                                                    |  |
|                                                                                                    |                                                                                                    |  |
|                                                                                                    | Please note, if you have selected the "purchase new devices"<br>option, and you are filling this form out at home, please disregard, |  |
| -                                                                                                    | This action is for in office use only.                                                                                               |  |

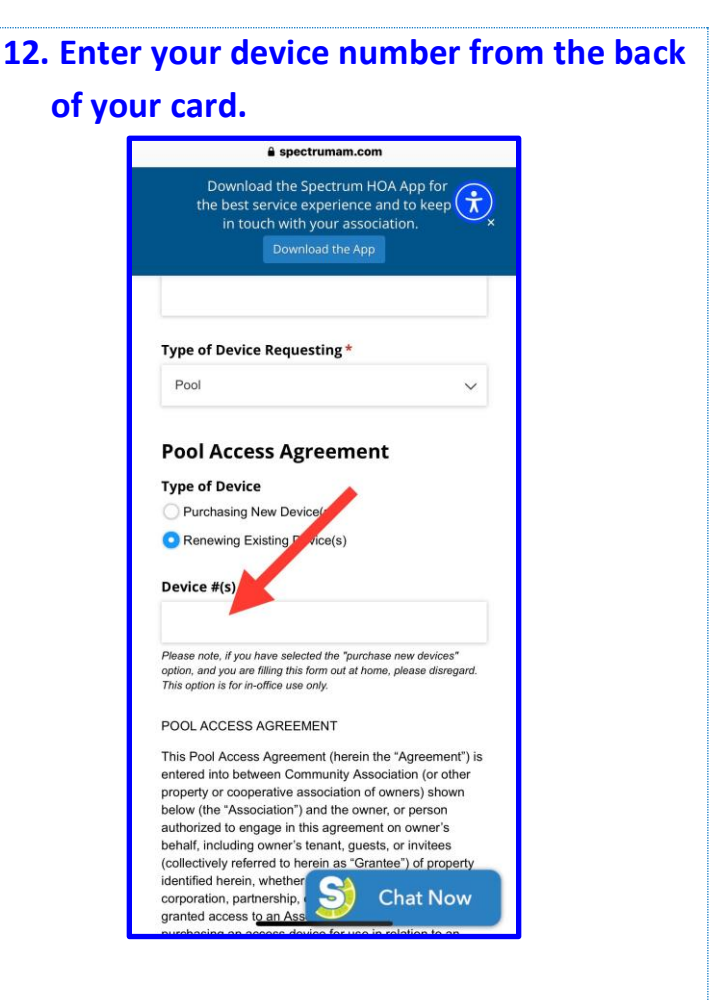

13. Complete the remaining required questions once you have read and agree with the notes section. Click "Submit" to submit your form to Spectrum to process the request.

<u>Please keep in mind that renewal</u> <u>requests require 48 business hours for</u> <u>Spectrum to complete, once submitted.</u>